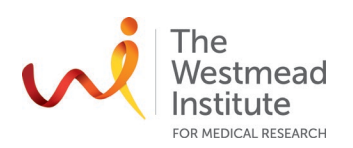

# STANDARD OPERATING PROCEDURE

Zeiss Live Cell Imaging System

# PURPOSE

This document describes the operational setup and procedures for Zeiss Live Cell Imaging System Axiovert 200M (Zeiss microscope). This document offers users, particularly beginners, a brief step-by-step instruction on how to take images using the Zeiss microscope with its acquisition software Zen v2.6.

The Zeiss microscope is a fully motorised inverted wide-field epi-fluorescence microscope equipped with a temperature-controlled CO2 incubator for live cell imaging applications. It comes with standard filters for fluorescence (DAPI, FITC, TRITC, Cy5) and BF/Phase imaging options. The acquisition software has been upgraded to Zen in 2019.

#### SCOPE

This procedure applies to single-channel image acquisition, termed as "locate" in Zen. This document covers starting up the system, preparing the system, image acquisition, saving data, and shutting down the system.

Users are to refer to the full manual provided by the vendor for more detailed operational instructions and other advanced applications such as multi-channel acquisition, time course, multi-area imaging, etc. as well as data processing & analysis workflows.

#### SAFETY

The operator must exercise caution during loading or removing of the slide from the stage, never put fingers into the sample loading area while the stage is moving or initialising.

In addition, safe operation of the instrument also requires the awareness of other risks e.g. glass cuts, exposure to lasers and UV light, mercury lamp explosion, fatigue and gesture discomfort/injury etc. Refer to the latest Safe Work Procedure applicable to the microscope that can be found on the Westmead Imaging internet site, WIMR-SWP-WHS-GEN, "Using a fluorescence or laser scanning microscope": https://sydneyuni.atlassian.net/wiki/spaces/WIF/pages/768016621/Manuals+Protocols.

Acquisition of samples on the Zeiss microscope must only occur after the approval of an associated project in PPMS. Any projects to be run on the Zeiss microscope involving hazardous chemicals must have appropriate approval. OGTR requirements for safe work in a PC2 laboratory apply.

## **TRAINING / COMPETENCIES**

All personnel require training prior to independent operation of the instrument. Training is conducted by facility staff with competency demonstration necessary before authorisation.

Competency is assessed via demonstration of independent instrument operation, in conjunction with verbal explanation of all aspects of operation and troubleshooting common faults. After training is carried out, a training competency quiz is to be completed and passed before instrument access is authorised by imaging staff. All instrument operation is to be conducted by trained operators.

#### **EQUIPMENT & SUPPLIES**

The Zeiss Live Cell Imaging system is located in J2.12C, Level 2 of WIMR.

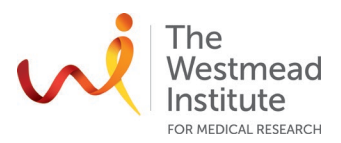

# PROCEDURE

#### 1. Start up

- 1.1 Turn on the computer. Log in (WIMR active directory login).
- 1.2 Turn on the system
- 1.2.1 For **fixed samples** (CO2 supply and temperature control are not needed), turn on the following components/parts (no particular order):
  - Mercury lamp burner (fluorescence imaging only. Skip it if BF only)
    - Safety notes:
      - a. Hg lamp needs minimal 15 min stabilisation time after turned on and 15 min cooling off time before being turned back on after switching off.
      - b. We apply a 30 min interval in deciding whether users are to turn off the Hg lamp before next booked user takes it over.
  - Stage controller for the motorised stage
  - Microscope (this will also turn on the camera)

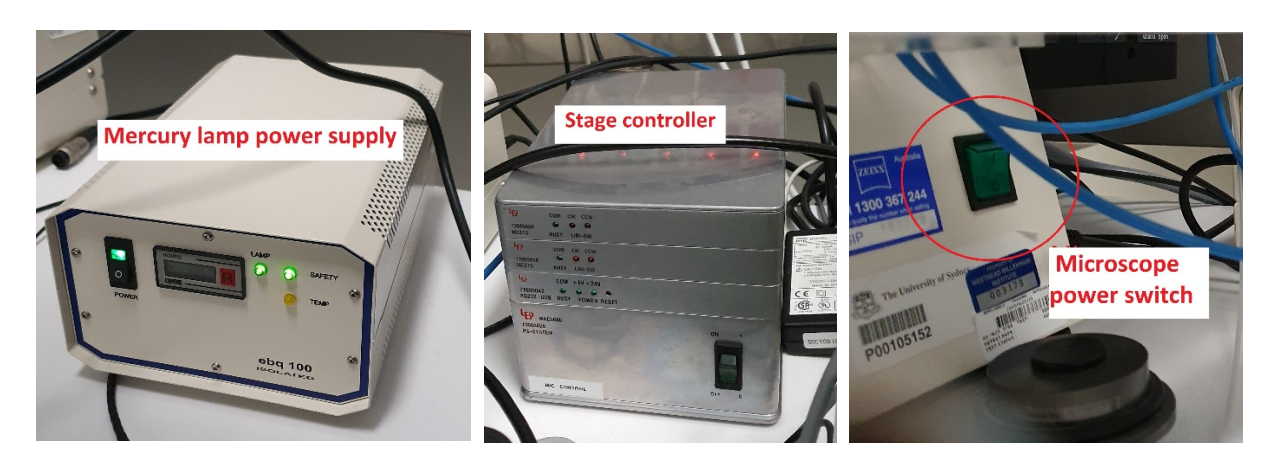

- 1.2.2 For live samples, turn on additional components for CO2 supply and temperature control
  - CO2 controller and temperature controller
  - Heating unit (to blow the heated air into the incubator)
  - CO2 gas valve (no need to fully open the valve, just a little bit) and adjust the regulator knob (anti-clockwise to open) till gas pressure reaches the marked sign as shown in the right photo
     Note: warm up the weather station at least 2 hours in advance to stabilise the temperature to 37°C as well as the CO2 levels. Do not forget to place the appropriate oil (if applicable) in the incubator so it will reach temperature also.

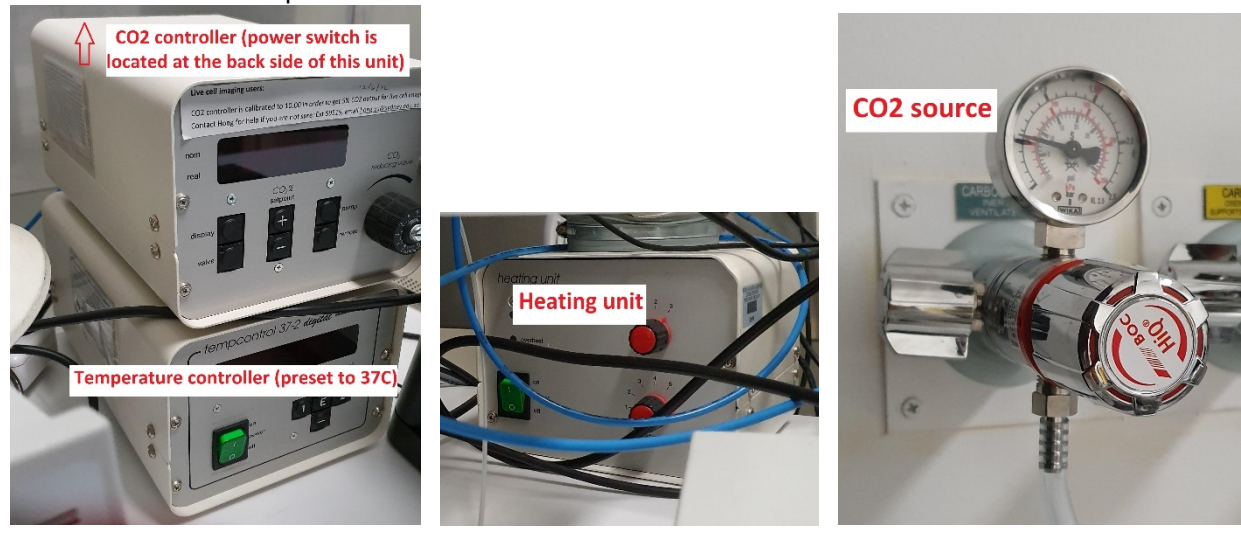

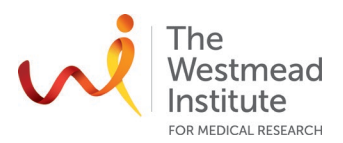

#### 2. Open up Zen

2.1 After the system has started up, double click the **[ZEN] icon** on the desktop to start up the software.

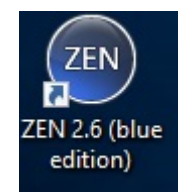

2.2 Then click on "Zen pro" to open the acquisition software

#### 3. Prepare the system and settings

3.1 Calibrate the stage in Zen

| Stage/Focus not Calibrated                                                                                                    | ?  |
|----------------------------------------------------------------------------------------------------|----|
| The stage and focus are not yet calibrated.<br>It is recommended to perform an automatic calibration before working with the system                                                                                                    | n. |
| Caution!<br>Risk of trapping fingers and damaging the instrument. Ensure that people stand<br>clear of the instrument and that the full travel range is not obstructed by any<br>objects (e.g. sample carrier, stage insert, TL condensor or other special device<br>arrangements). |    |
| Calibrate Now Skip Calibration                                                                                                    |    |
| Whether this dialog is shown can be configured in the Startup options.                                                                                                    |    |

- 3.2 If you are a 1<sup>st</sup> time user follow the below steps (skip if you are a returning user):
- 3.2.1 Import pre-set favourite settings "Favs.czw"

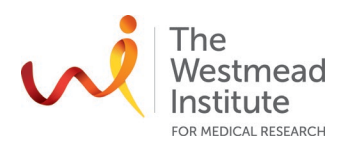

|                                                 |         |                                             |                                 | l              | ? - 8      | <u>×</u>         |          |
|-------------------------------------------------|---------|---------------------------------------------|---------------------------------|----------------|------------|------------------|----------|
|                                                 |         | Workspac                                    | e Zoom —                        | -0             | Reset      |                  |          |
|                                                 | Design  | Dark 🔻 W                                    | /orkspace                       |                |            |                  |          |
|                                                 |         | Lim     Rel     Rel     Rel     Rel     Sav | w<br>lick the arro<br>oad<br>′e |                |            | ns"              |          |
|                                                 |         | Cel Mi                                      | ete<br>port                     | _              | _          |                  |          |
|                                                 |         | 4x Exp<br>0.1 Res                           | et Default V                    | Vorkspace      | e list     |                  |          |
| Import Workspace                                | -       |                                             |                                 |                |            |                  |          |
| $\leftrightarrow \rightarrow \uparrow \uparrow$ | This PC | > New Volum                                 | e (D:) → ZEN                    | l Stuff        |            |                  |          |
| Organize 🔻 🛛 New                                | folder  |                                             |                                 |                |            |                  |          |
| 1 Ouist                                         | Na      | ame                                         | ^                               |                | Da         | te modified      | Туре     |
| Desktop                                         | × E     | ] Favs.czw                                  |                                 | /              | 28/        | /05/2019 2:03 PM | CZW File |
| 🖶 Downloads                                     | *       |                                             | Type: CZ                        | W File<br>KB   |            |                  |          |
| Documents                                       | *       |                                             | Date mod                        | dified: 28/05/ | /2019 2:03 | PM               |          |
| Pictures                                        |         |                                             |                                 |                |            |                  |          |

- 3.2.2 Get the settings ready as shown: "Tools" (main menu)—"Options"
  - Go to "Document", tick items as shown below, click "ok"

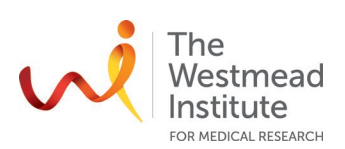

| Options                                                                                                    |                                                                                                    | ? ×         |
|----------------------------------------------------------------------------------------------------|----------------------------------------------------------------------------------------------------|-------------|
| Options<br>Software<br>General<br>Startup/Shutdown<br>Naming<br>Saving<br>Documents<br>Acquisition<br>User<br>Data Tables<br>Macro Editor<br>APEER<br>ZEN Connect<br>Hardware | Default Settings for New Images<br>Show Rulers<br>Auto Fit<br>Use Interpolation for Image Display<br>Set Logarithmic Scale in Histogram<br>Show Viewport Scalebar in 2D View<br>Show Viewport Scalebar in Live Window<br>Show Navigator in 2D View<br>Use Pan Mode in 2D View for Tile Images<br>Display<br>Enable Tree View<br>Show Time Series/Movie Images without Bounding X/Y Area<br>Show Rotation Slider in Dimensions Tab<br>Image Rendering<br>Use Advanced Renderer for Image Acquisition<br>(Note that in a few instances display artifacts can occur)<br>3D View<br>Run Performance-Assessment<br>Graphics Hardware Class | 4<br>X      |
|                                                                                                    | Graphics Hardware Class Very Low Interactive Precision 40% Interactive Accuracy 60%                                                                                                    | 9<br>9<br>9 |
|                                                                                                    | OK Car                                                                                                    | cel         |

• Go to "Acquisition" settings ready, tick items as shown below, click "Ok"

| Options                                                                                                    |                                                                                                    | ? × |
|----------------------------------------------------------------------------------------------------|----------------------------------------------------------------------------------------------------|-----|
| Software<br>General<br>Startup/Shutdown<br>Naming<br>Saving<br>Documents<br>Acquisition<br>User<br>Data Tables<br>Macro Editor<br>APEER<br>ZEN Connect | <ul> <li>General</li> <li>Camera/Live</li> <li>Acquisition Tab</li> <li>Acquisition Tab Without Channel Support</li> <li>Acquisition Tab Without Channel Support</li> <li>revent Execution of After Channel Setting while Live Mode is Active</li> <li>Automatically start Live when Exposure Measurement was Started</li> <li>Switch to next Enabled Acquisition Block in Experiment Designer</li> <li>Enable Imaging Setup</li> <li>Enable Advanced Imaging Setup</li> </ul> |     |

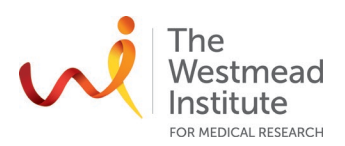

• Set up autosave: go to "Saving", tick "Auto save after snap". Make sure to save your data to the designated folder on the local computer first: D:/Zeiss Users Data/"your\_folder". click "ok"

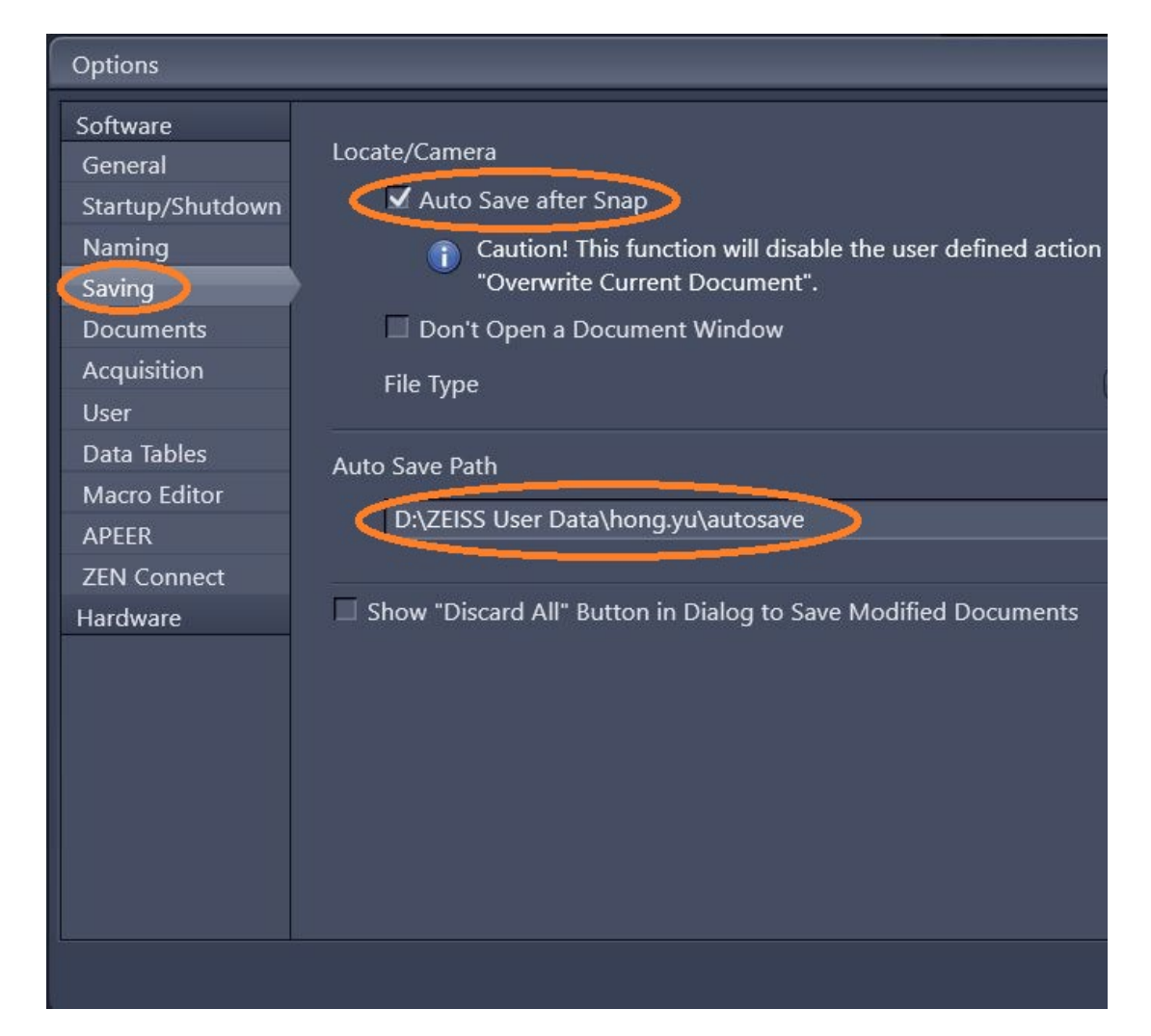

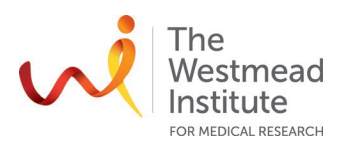

**Note**: if you are running "Acquisition" (not "Locate"), ensure "autosave is selected as shown below.

| C:\Users\hong.yu\Pictures\2020-06-15\New-01.czi - ZEN 2.6 pro |                    |             |                    |               |             |       |
|---------------------------------------------------------------|--------------------|-------------|--------------------|---------------|-------------|-------|
| File Edit                                                     | View /             | Acquisition | Graph              | ics Tools     | Window      | Help  |
| 🕞 Open                                                        | 🖬 Sav              | e 📟         | Show/Hic           | de Floating S | Scale Bar   |       |
| Co<br>Locate                                                  | Acquisit           | ion Proc    | <b>k</b><br>essing | Analysis      |             |       |
| TxR-FITC-DA                                                   | PI-Phase           | _Vikki *    | _                  | _             | -           | * •   |
| * Smart Se                                                    | tup                |             |                    |               | 🤹 F         | Reuse |
| AF                                                            |                    |             | <b>e</b> t         | <b>D</b> I    | Ó           | Ţ     |
| Find Focus                                                    | Set Exp            | osure       | Live               | Continuou     | us Snap     |       |
| Tiles                                                         |                    |             |                    |               |             |       |
| 🔲 Panorama                                                    |                    |             |                    | <             |             |       |
| 🔲 Time Serie                                                  | s                  |             |                    |               |             |       |
|                                                               |                    |             |                    |               |             | D MB  |
|                                                               |                    |             |                    | 🕨 Star        | t Experimer |       |
| Experimen                                                     | Experiment Regions |             |                    |               |             |       |
| Automated                                                     | d Image            | Export      | 🔲 Aut              | omation       |             |       |

**Data management policy**: all data must be saved here (kept for 7 days before auto deleting: (D:)\ Zeiss Users Data\"your folder". Your data will be transferred to the server instantly: Scientific Platforms\Cell Imaging\Zeiss Live Cell Imaging\"your folder" (kept for 14 days before auto deleting).

# 4. Image acquisition with Zen

4.1 Lay out of Zen

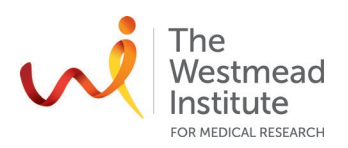

| C:\Users\hong.yu\Pictures\temp\Live.czi - ZEN 2.6 pro                                                                                                    |                                                                                             | (1-14)                                                                                                    |
|----------------------------------------------------------------------------------------------------|---------------------------------------------------------------------------------------------|----------------------------------------------------------------------------------------------------|
| File Edit View Acquisition Graphics Tools Window Help                                                                                                    |                                                                                             | Workspace Zoom Reset                                                                                                    |
| Copen M Save 🔤 Show/Hide Floating Scale Bar                                                                                                    |                                                                                             | Design Dark 🔹 Workspace 💽 💌 🗱                                                                                                 |
| C ♣ ♥ ▲<br>Locate Acquisition Processing Analysis                                                                                                    | Linezzi♥                                                                                    | 🟥 💷 🌲 🗸 🚺 Images and Documents 📝                                                                                              |
| Transmitted Light Off On Reflected Light Off On                                                                                                    |                                                                                             | 🕐 🗟 Project/Layers                                                                                                    |
| Favorites Configure                                                                                                    |                                                                                             | 🔽 🖬 Microscope 🛛 🖉                                                                                                    |
| DAPI FITC TxR Cy5 FL OFF<br>TL ON TL OFF Eyes Camera 50:50                                                                                                    |                                                                                             | 4x         10x         20x         40x         63x           0.1         0.25         0.4         0.5         0.6         1.4 |
| AF G Stop Continuous Snap                                                                                                    |                                                                                             | 1.6x 1.25x 1x                                                                                                    |
| Active Camera AxioCam MR R3                                                                                                    |                                                                                             | 🗸 🗢 Stage 🗸 Show All 🕑                                                                                                    |
| E Microscope Control                                                                                                    |                                                                                             | A Caution! Risk of Crushing                                                                                                   |
| Califera     Califera     Califera |                                                                                             |                                                                                                    |
| E Movie Recorder      Mui Eve Panorama                                                                                                    |                                                                                             | C Stop                                                                                                    |
|                                                                                                    |                                                                                             | <b>Right tool area</b>                                                                                                    |
| Left tool area                                                                                                    | Centre screen area                                                                          |                                                                                                    |
|                                                                                                    |                                                                                             | Y-Position 54455 μm 🗘 54455 μm                                                                                                |
|                                                                                                    | : Moves the stage by the half or full size of the visible area                              | Acceleration 81 %                                                                                                    |
|                                                                                                    | Dimensions Display                                                                          | X/Y Position Set Zero Calibrate                                                                                               |
|                                                                                                    | Zoom 🔅 100% Q Q 47 % 🕻 🗹 Auto Fit C1                                                        | Splin 🛛 Marks                                                                                                    |
|                                                                                                    | Tools Auto Min/Max Best Fit 200 2 0.01                                                      | Current V 🐨 Cocus V Show All 🗹                                                                                                |
|                                                                                                    |                                                                                             | 3,000                                                                                                    |
|                                                                                                    | Single Channel Range Indicator Quick Color Setup                                            |                                                                                                    |
|                                                                                                    |                                                                                             |                                                                                                    |
|                                                                                                    |                                                                                             | 10 White                                                                                                    |
|                                                                                                    |                                                                                             |                                                                                                    |
| Scaling: 0.32 µm/px (Theoretic)                                                                                                    | ▲ Free RAM 1.66 GB CPU 13 % ■ Frame Rate: Pixel Value: Position: X:- Y:- i ▲ 12 fps Y:- i ▲ | Storage Folder: User: OAPEER Offline 11:40 A<br>C:\Users\honq.yu\Pictures honq.yu                                             |
| + O Type here to search                                                                                                    | 😌 🔚 🔒 🗨 👜 🐠                                                                                 | e <sup>R</sup> ヘ に 40) ENG 6/06/2019 🖏                                                                                        |

4.2 Two important terms: Locate and Acquisition

**"Locate":** where you run single dimensional acquisition, i.e. single channel imaging **"Acquisition":** where you run multi-dimensional acquisition, i.e. multiple channel imaging, multi areas, time curse, Z stacking, etc.

| 2EN ZEN 2.6 p | pro         |              |                     | ZEN Z      | EN 2.6 p         | oro    |              |          |              |
|---------------|-------------|--------------|---------------------|------------|------------------|--------|--------------|----------|--------------|
| File Edit     | View Acqui  | sition Grapł | nics Tools          | File       | Edit             | View   | Acquisition  | Graphics | Tools V      |
| ൙ Open        | 📓 Save      | Show/H       | ide Floating Sc     | <b>@</b> 0 | pen              | Ma Sa  | ave 📖 S      | how/Hide | Floating Sca |
| Locate        | Acquisition | Processing   | Analysis            | Loc        | <b>)</b><br>ate: | Acquis | sition Proce | ssing A  | nalysis      |
| $\sim$        |             | -            | 11.2.000 - 2000 - 1 | -          |                  |        |              |          |              |

- 4.3 Single dimensional acquisition ("Locate")
- 4.3.1 Click "Locate" tab from the Left tool area
- 4.3.2 Select a lens from the right tool area

**Note**: If you need phase contrast for BF imaging, make sure the condense position match up with the lens phase requirement. Otherwise, stay in "Ph 0" for non-phase contrast BF imaging (see below screenshot)

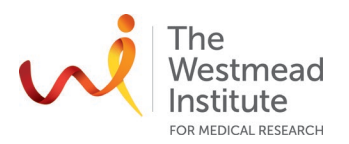

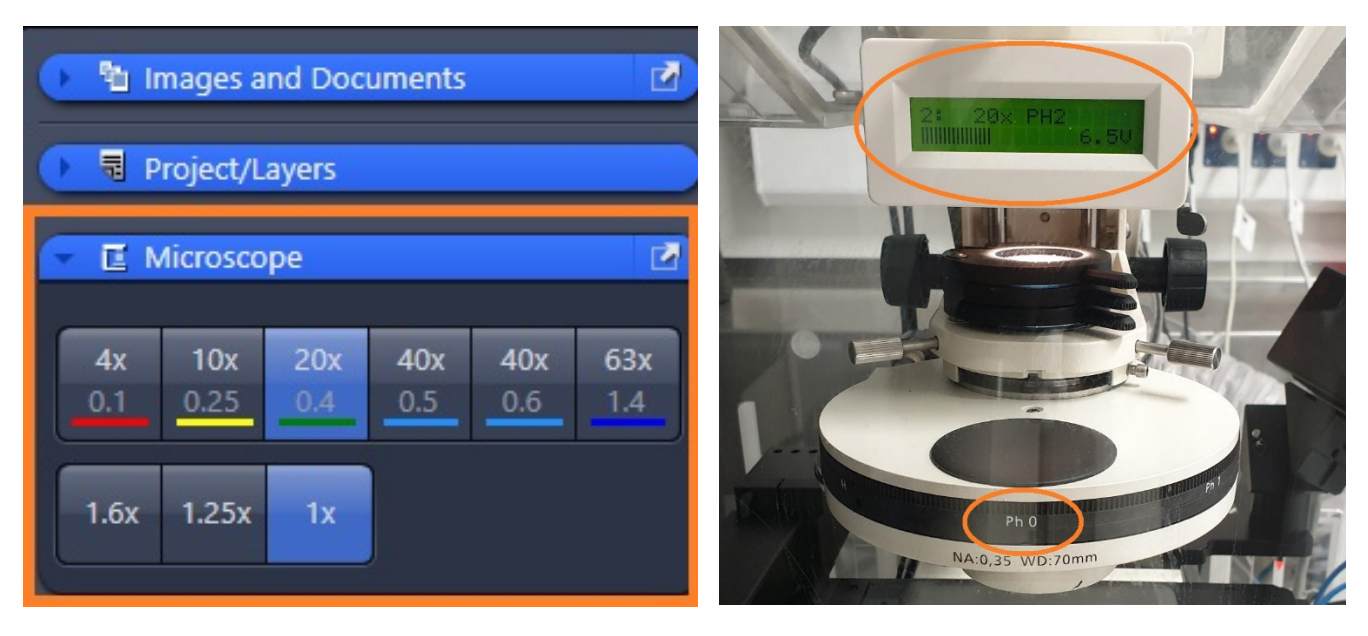

- 4.3.3 Set up the microscope in Zen
  - Click "Eyes" to observe under eyepieces
  - Click "TL ON" to open the transmission light shutter or one of the fluorescence filters (DAPI, FITC, or TxR) for fluo illumination

| 2EN 2.6 p                                       | iro         |                 |               |             |  |
|-------------------------------------------------|-------------|-----------------|---------------|-------------|--|
| File Edit                                       | View Acqu   | isition Graphic | s Tools       | Window Help |  |
| ൙ Open                                          | 🗎 Save      | Show/Hid        | e Floating Sc | ale Bar     |  |
| Locate                                          | Acquisition | Processing      | Analysis      |             |  |
| Transmitted Light Off On Reflected Light Off On |             |                 |               |             |  |
| Favorites                                       | Configure)  |                 |               |             |  |
| DAPI                                            | FITC        | TxR             | Cy5           | FL OFF      |  |
| TLON                                            | TL OFF      | Eyes            | Camera        | 50:50       |  |

- 4.3.4 Now place your sample to the stage and focus under the microscope
  - Click "Eyes" to observe under eyepieces
  - Use the right stage insert to accommodate your sample carrier
  - Click "TL ON" and check Kohler Illumination (refer to: <u>https://sydneyuni.atlassian.net/wiki/spaces/WIF/pages/765397549/Tips+Tricks</u>.
  - Check Fluorescence staining with eye observation under eyepieces

4.3.5 Acquire an image

- Click "Camera" in Zen
- Click "Live" to view live image on the monitor
- Click "Set exposure" and "snap" to take a photo or select "auto expose" or manually adjust exposure time in the camera settings as shown in the below screenshot

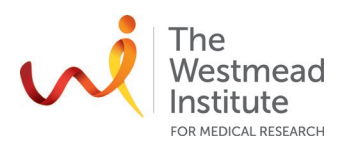

| C:\Users\hong.yu\Pictures\temp\Live.czi - ZEN 2.6 pro |                                                                  |
|-------------------------------------------------------|------------------------------------------------------------------|
| File Edit View Acquisition Graphics Tools Window Help |                                                                  |
| 🏱 Open 📓 Save 🔤 Show/Hide Floating Scale Bar          |                                                                  |
| Locate                                                | Camera     Show All     Show All                                 |
| Transmitted Light Off On Reflected Light Off On       | Exposure Time                                                    |
| Favorites Configure                                   |                                                                  |
| DAPI FITC TxR Cy5 FL OFF                              | Auto Exposure Intensity 30 % 🛟 Set Exposure                      |
| TL ON TL OFF Eyes Camera 50:50                        | Spot Meter / Focus ROI                                           |
| AF<br>Find Focus Set Exposure Live Continuous Snap    | Binning 1x1  Resolution 1388x1040 Binning-independent Brightness |
| Active Camera AxioCam MR R3                           |                                                                  |

#### 5. Shut down

- 5.1 Close software and shut down the computer
- 5.2 Remove your slides from the
- 5.3 Turn off the fluorescence lamp
- 5.4 Turn off the microscope
- 5.5 Turn off the stage controller
- 5.6 Clean the bench
- 5.7 Log your usage in the provided sheet
- 5.8 Leave the room tidy

## REFERENCES

The full e-manual provided by the instrument vendor is available on the computer that runs the Zeiss microscope: C:\Program Files\Carl Zeiss\ZEN\ZEN2 (blue edition)\Manuals. This manual is also published on the Imaging Website: <u>https://sydneyuni.atlassian.net/wiki/spaces/WIF/pages/768016621/Manuals+Protocols</u>.

| 📙   🛃 📕 🖛   Mar                             | nuals  |                                                                                                    |                                                                      |            |
|---------------------------------------------|--------|----------------------------------------------------------------------------------------------------|----------------------------------------------------------------------|------------|
| File Home                                   | Share  | View                                                                                                    |                                                                      |            |
| $\leftrightarrow \rightarrow \neg \uparrow$ | This   | PC → Local Disk (C:) → Program Files → Carl Zeiss → Z                                                               | ZEN 2 → ZEN 2 (blue edition) → Manuals                               | >          |
| 🖈 Quick access                              |        | Name                                                                                                    | Date modified                                                        | Тур        |
| 🔜 Desktop<br>🕂 Downloads                    | A<br>A | Quick Guide                                                                                                    | 17/04/2019 2:05 PM<br>17/04/2019 2:05 PM<br>17/04/2019 2:05 PM       | File       |
| Documents Pictures                          | *      | ZEISS.ICO<br>ZEN 2.6 (blue edition) - Installation Guide.pdf                                                        | 26/10/2018 5:43 PM<br>26/10/2018 5:43 PM                             | lco<br>PDI |
| Hong Yu                                     | tion   | <ul> <li>ZEN 2.6 (blue edition) - Readme.pdf</li> <li>ZEN 2.6 (blue edition) - Slidescan Application.pdf</li> </ul> | 31/10/2018 3:11 PM<br>26/10/2018 5:43 PM                             | PDI<br>PDI |
| Music                                       |        | ZEN 2.6 (blue edition) - Software Manual.pdf                                                                        | 26/10/2018 5:43 PM                                                   | PDI        |
| Videos 🍊 OneDrive                           |        |                                                                                                    | Type: PDF File<br>Size: 56.2 MB<br>Date modified: 26/10/2018 5:43 PM |            |

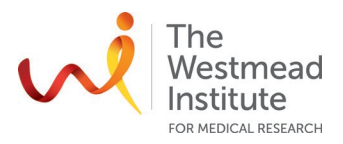

# **DOCUMENT CONTROL**

| Document Reference:              | WIMR-SOP-SP-CI-33.01                       |
|----------------------------------|--------------------------------------------|
| Status:                          | Approved                                   |
| Endorsed by:                     | Suat Dervish                               |
| Approval Authority:              | Suat Dervish                               |
| Signature of Approval Authority: | Judia                                      |
| Approval Date:                   | 27/08/2021                                 |
| Issue Date:                      | 27/08/2023                                 |
| Review Date:                     | 27/08/2021                                 |
| Author:                          | Hong Yu                                    |
| Policy Owner:                    | Scientific Platforms                       |
| Functional Unit:                 | Westmead Imaging Facility                  |
| Enquiries Contact:               | Name: Hong Yu                              |
|                                  | Position: Advanced Cell Imaging Specialist |
|                                  | Email: hong.yu@sydney.edu.au               |
|                                  | Phone: 8627 3211                           |

# **REVISION HISTORY**

| Revision<br>Date | Version No. | Amended by: | Change |
|------------------|-------------|-------------|--------|
|                  |             |             |        |